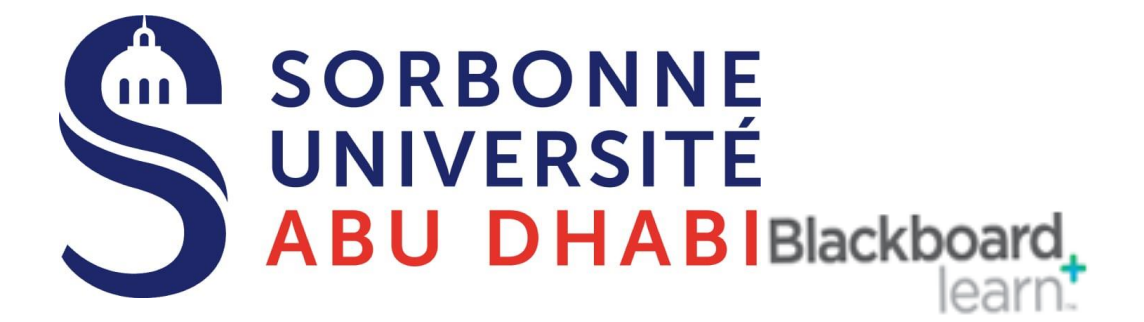

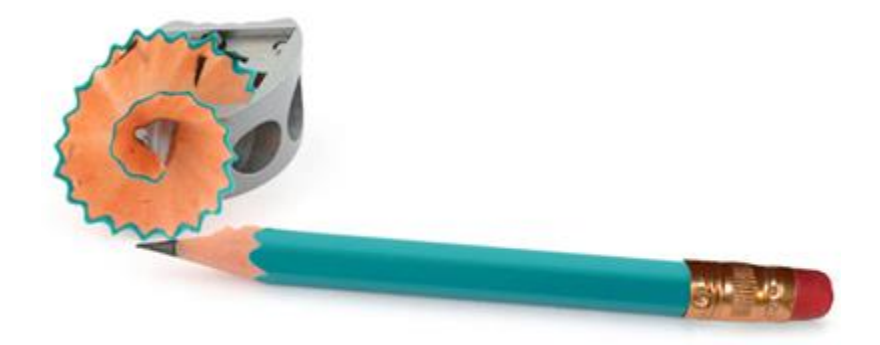

# Go Online Check SafeAssign with Final Exams submissions

### Overview

A SafeAssign Originality Report provides detailed information about the matches found between a student's submitted work and existing sources. Both instructors and students can use the report to review submissions for originality and create opportunities to identify how to properly attribute sources rather than paraphrase. When instructors create an Final Exam (Assignment) and choose to use SafeAssign, they determine if students can see the results of the report.

The report identifies all matching blocks of text. Instructors and their students need to determine if the matching text is properly referenced. Investigating each match prevents detection errors due to differences in citing standards.

The Originality Report displays the list of potential sources, and each source is highlighted in a different color. The report can display up to 30 colors to represent 30 different sources.

## Find the report

For **Anonymous Grading** you have to grade all submissions for all students before check the Report , after you find the grades with names under your full grade center , you can check the SafeAssign.

When a SafeAssign report has finished processing, you can access it on the Full Grade Center page. Access the Full Grade Center page.

| Create Column         | Create Calculat  | ed Column 🗸  | Manage v Reports v        | 7.00  | 0               |
|-----------------------|------------------|--------------|---------------------------|-------|-----------------|
| → Move To Top         | Email 💝          |              | Sort Columns By: Layout P |       |                 |
| Grade Information Bar |                  |              |                           | 11.00 |                 |
| Last Name             | Sername Username | Opinion Pape | r Votal Case St           |       | View Grade Det  |
| Casper                | ccasper          | 0            | Sam                       | 14.00 | Them drade beta |
| Farrell               | afarrell         | 0            | View Grade Details        |       | Quick Commen    |
| Gonzales              | mgonzales        | 0            |                           | 12.00 |                 |
| Hernandez             | jhern            |              | Exempt Grade              |       | Exempt Grade    |
|                       |                  | -            | Attempt 5/14/14 🚇         | 7.00  |                 |

In the Grade Center, locate the Final Exam (Assignment) where you enabled SafeAssign. When students have made their submissions, you see the grades of the students under the final exam column. Open the cell's menu and select the attempt. (*you will see the needs grading icon for normal Assignments*)

On the Grade Final Exam (Assignment) page, a SafeAssign section appears in the grading sidebar. While the report is processing, the following statement appears: Report in progress...

In Anonymous Grading you will see the Percentage of matching without the repot ,which mean you can't see the report before grading all submissions

When the report is ready to view, a percentage appears in the grading sidebar. Expand the SafeAssign link and select View Originality Report to view the results in a new window.

| rade Assignment: Opinion Paper                                                                                                    |                                   |                              |                      |
|----------------------------------------------------------------------------------------------------|-----------------------------------|------------------------------|----------------------|
|                                                                                                    | Jump to                           | Hide User Names Refres       | h                    |
| <      Viewing 1 of 1 gradable Items      Oris Casper (Attempt 1 of 1)                                                                                                    |                                   | Exit                         |                      |
| Assignment Instructions $ 	imes $                                                                                                    | Assignment Details ~              | > 53                         |                      |
| box 🎤 📮                                                                                                    | GRADE<br>LAST GRADED ATTEMPT      | / /100                       |                      |
|                                                                                                    | <b>ATTEMPT</b><br>9/28/17 4:19 PM | /100                         |                      |
| Chris Casper<br>Introduction to Sociology                                                                                                    | SafeAssign ∽                      | 29% overall match            |                      |
| Dr. Cathy Chu<br>Sociological Imagination: DRINKING COFFEE                                                                                                    | Submission                        | Assignment Details ~         | > 53                 |
| Drinking a cup of coffee is a simple act. My coffee needs to be as hot<br>as possible, black, and in my favorite cup. I'll wash my cup if it isn't<br>available. The cup needs to sit next to the percolator in anticipation. |                                   | GRADE<br>LAST GRADED ATTEMPT | / /100               |
|                                                                                                    | -                                 | 9/28/17 4:19 PM              | /100                 |
|                                                                                                    |                                   | SafeAssign ^                 | 29% overall match    |
|                                                                                                    |                                   | SafeAssign Submission        |                      |
|                                                                                                    |                                   | sociological_imagi           | nation_Ch 29%        |
|                                                                                                    |                                   | Vier                         | w Originality Report |
|                                                                                                    |                                   |                              |                      |

#### View the Originality Report

View the SafeAssign Originality Report to ensure students properly cited their sources.

SafeAssign generates an Originality Report shortly after a student submits an attempt, even before you post grades. The SafeAssign Originality Report appears next to the submission so you can view the analysis in context. This is a preview of the report's results and includes three sections: Overall Risk, Overall Text Matching, and Originality Reports.

# Ashby Cooper

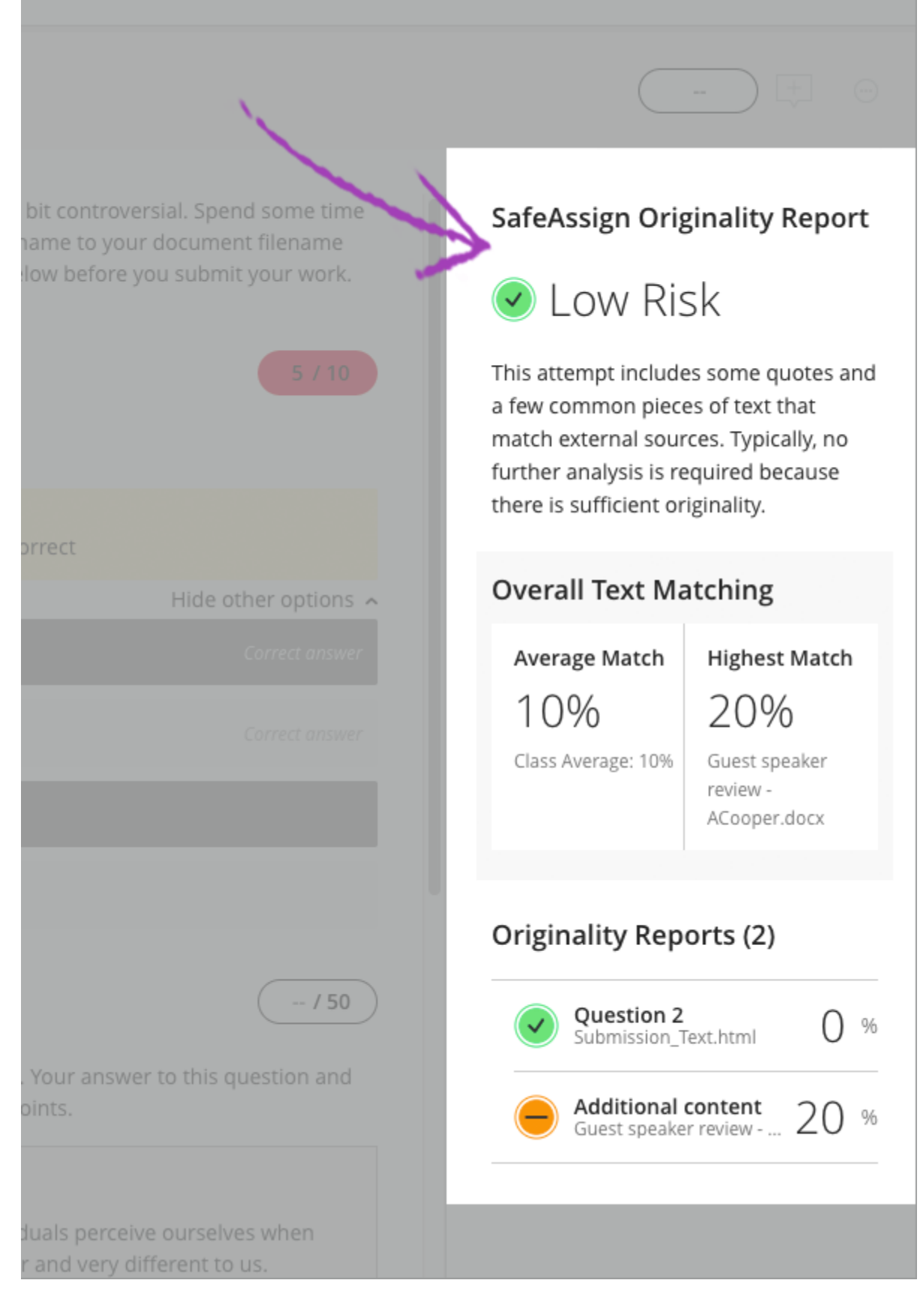

- Overall Risk shows whether the attempt is a low, medium, or high risk for plagiarism. The risk level is determined based on the average text matching range the attempt falls in.
- Overall Text Matching shows the average and highest text match for the pieces of the attempt, including file attachments. Want to dive in? Select any of the items in the Originality Reports section to view the full reports.
- Originality Reports shows you the percent of potential matching text for each piece of your submission, including questions and attachments. Select any of the entries in the list to view the results in a new window.

| Georgia Smith                                                                                                    | 🗐 Access Report Summary                                                                                                    |                                                               |        |
|----------------------------------------------------------------------------------------------------|----------------------------------------------------------------------------------------------------|---------------------------------------------------------------|--------|
| The people who are doing this job are literally poiso<br>gadgets contain circuit boards packed with toxic me<br>contain toxic flame-retardant chemicals (Gies 2009),<br>the recyclers are exposing themselves, their neighbo                                                     | <ul> <li>Attachment 1<br/>sociological_Imagination_dunca</li> </ul>                                                                                                    | 19 %                                                          |        |
| that can damage almost every organ and system in<br>ince of Guiyu, women were heating circuit boards or<br>lead solder. Pollution has ruined the town. Drinking                                                                                                    | the human body (Fox 2009). (1) In the Chinese prov-<br>ver a coal fire, pulling out chips and pouring off the water is trucked in. Scientists have studied the area                                                                                                    | All Sources                                                   | 🥘 🖞    |
| and discovered that Guiyu has the highest levels of<br>nancies are six times more likely to end in miscarria<br>in their blood (CBS News 2009). To fully understand                                                                                                    | cancer-causing dioxins in the world. They found preg-<br>ge and that seven out of ten kids have too much lead<br>this whole e-trash management problem, it is impor-                                                                                                    | Internet (1)                                                  | 15 % / |
| High Match - 94% Student paper                                                                                                    | Criginal source                                                                                                    | (1) folksonomy                                                |        |
| In the Chinese province of Guiyu, women were<br>heating circuit boards over a coal fire, pulling<br>out chips and pouring off the lead solder. Pollu-<br>tion has ruined the town. Drinking water is<br>trucked in. Scientists have studied the area and                         | Women were heating circuit boards over a coal<br>fire, pulling out chips and pouring off the lead<br>solder Pollution has ruined the town Drinking<br>water is trucked in Scientists have studied the<br>area and discovered that Guivu has the highest                         | Scholarly journals & publications (2)                         | 4%     |
| folksonomy<br>situation is never stable in your country. If you are e<br>laused by the backyard recycling of PCs and stop th<br>up with foreign trash because of the lack of governn<br>afety and downstream residue management. Persc                                           | Q I<br>ducated, you know the adverse effects on your health<br>e work completely. People in your society have to put<br>nental regulations on waste management, worker<br>onal troubles are connected to public issues, locally                                                 | ProQuest document     ProQuest document     ProQuest document |        |
| Ind globally. References Gies, Erica. "Leading Africa<br>Alliance. Web. 01 Oct. 2009. Fox, Michael. "Toward F<br>ng the Trail of Toxic Trash." Toward Freedom - Hom<br>Neb. 01 Oct. 2009. Kahhat, Ramzy, and Eric Williams<br>Life Processing of Computers in Peru." Environment | ns to Responsible Recycling." Global Anti-incinerator<br>reedom - The Globalization of Garbage: ② Follow<br>e. Web. 01 Oct. 2009. Basel Action Network (BAN).<br>. ③ <b>"Product or Waste? Importation and End-of-</b><br>al Science & Technology 43.15 (2009): 6010-016.Print. | Top sources                                                   |        |

#### **Report Summary**

Report Summary appears in the top panel of the report. Select Access Report Summary to view the Overall Risk of improper citations in the paper, including the percent of matching or similar text. If the student included multiple attachments, they appear with the report information.

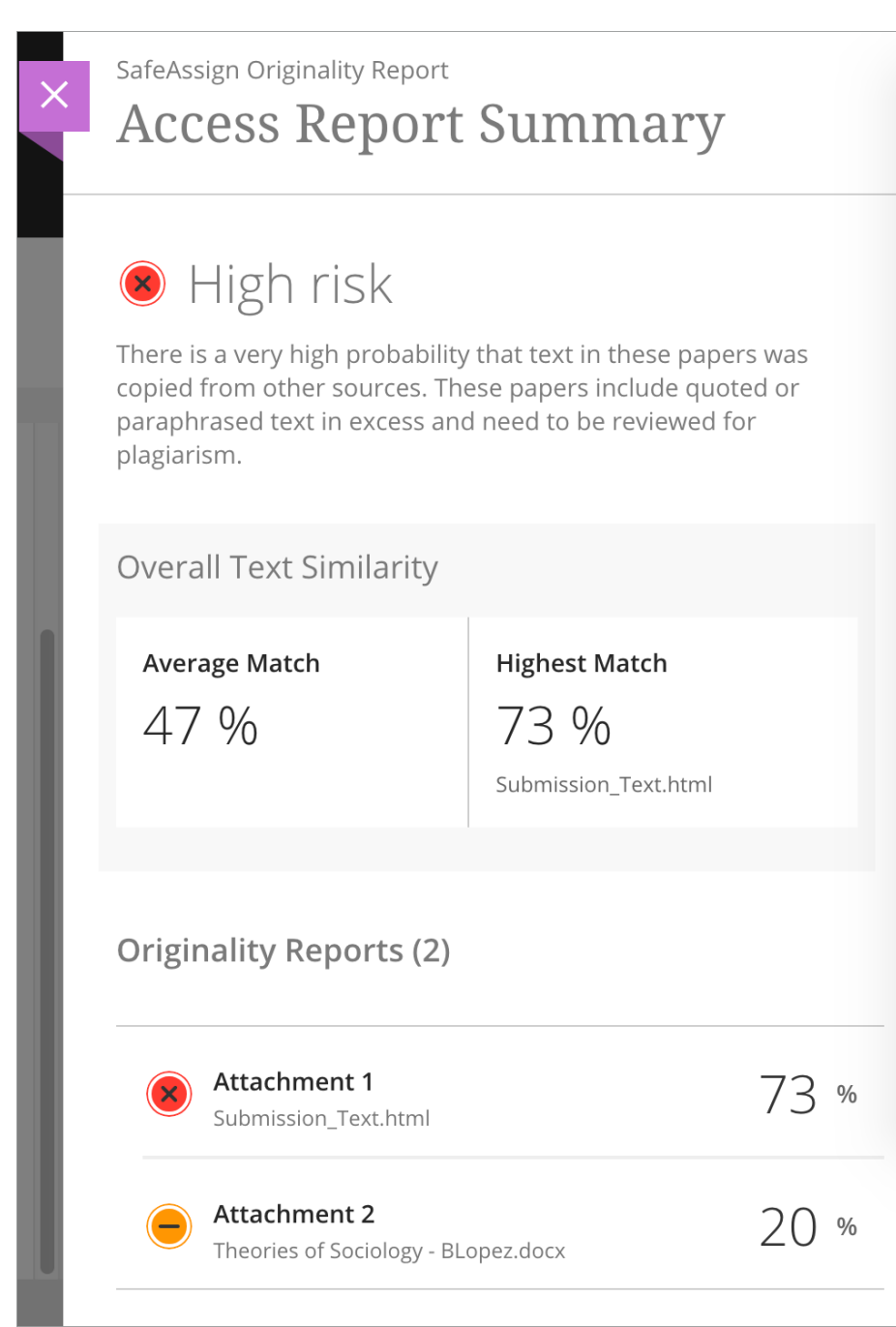

Sources that matches the submitted paper's text are listed in the right panel of the report. Select the source type to learn more about the match. For each source, a number appears which corresponds with the highlighted text in the submission. Next to the source, you can select Highlight match to toggle highlighting. You can also select Open match source to visit the matching source text in a new window.

If Another student's paper is listed as a citation, the submission is associated with another institution and you may not be able to view it due to privacy laws.

When a student's submission is deleted from a course, the content remains in the database and can be used to detect future matches for other student submissions. A "non-existent paper" is listed as a source in the Originality Report in this case. SafeAssign detects a match, but you can't open the source to compare matches because the source has been deleted.

When you reduce the width of the viewing area, this information appears at the top.

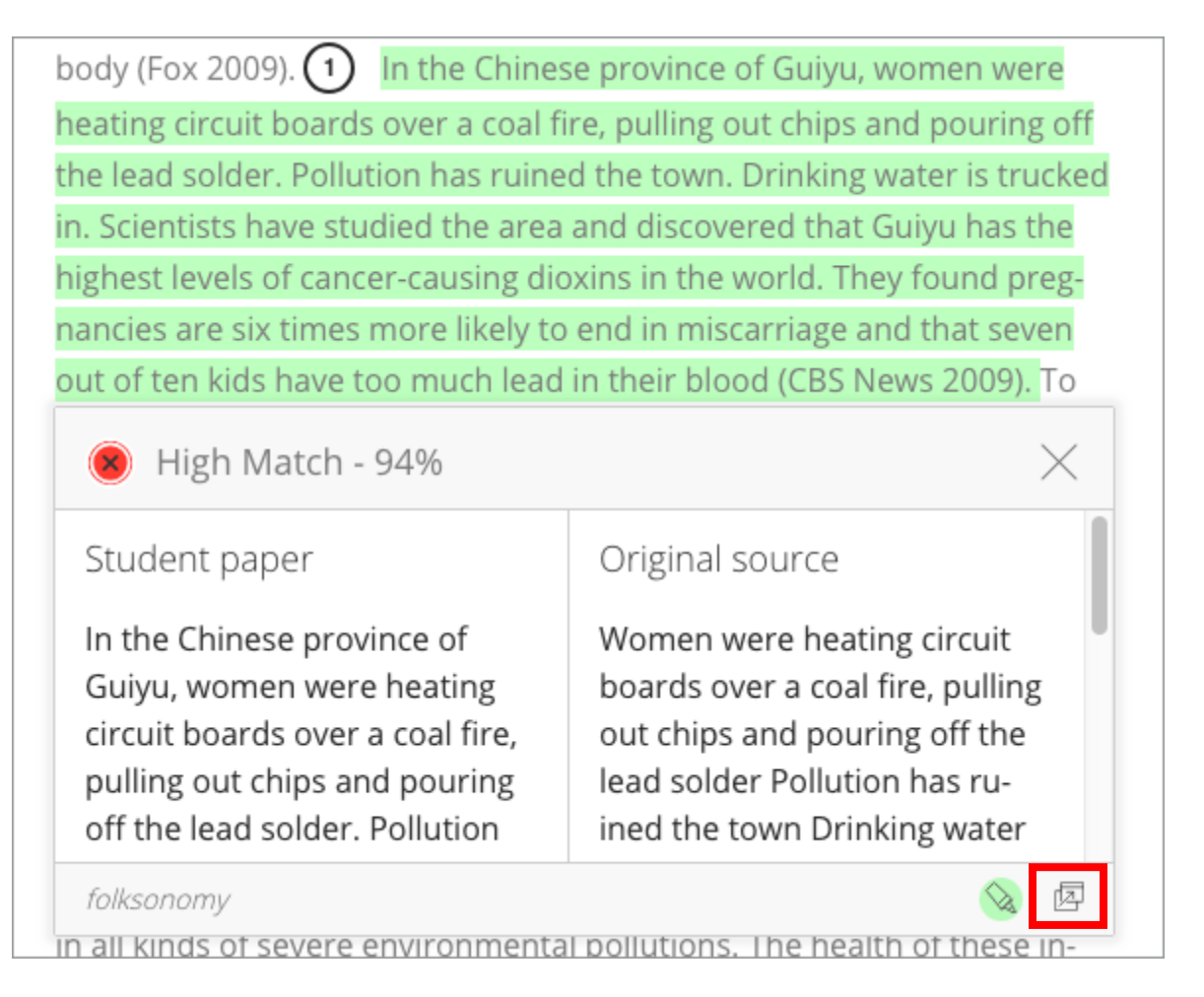

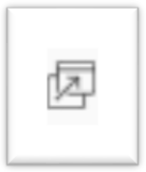

Select a matching block "Open Matching Source " of text to display information about the original source and the probability that the block or sentence was copied from the source.